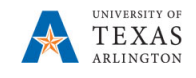

## **View Current Job Information for an Incumbent**

The Job Data page is used to view position information such as work location (position number, physical location, department, assignment dates), job information (job code, Reports To, part-time/full-time status), and compensation (salary information, e.g. daily, weekly, monthly and annual pay rate).

- Navigate to: NavBar > Menu > HRMS > Workforce Administration > Job Information > Job Data
- The Current Job search page is displayed. This page provides several options for performing a search. The most common search method is by Empl ID or Name.
- 3. Enter the search parameter in the appropriate field and click the **Search** Button

| Find an Existing Value   | Keyword Search |  |
|--------------------------|----------------|--|
| Search Criteria          |                |  |
| Empl ID                  | begins with v  |  |
| Empl Record              | = ~            |  |
| Name                     | begins with    |  |
| Last Name                | begins with    |  |
| Second Last Name         | begins with    |  |
| Alternate Character Name | begins with v  |  |
| Middle Name              | begins with    |  |
| Include History Case     | Sensitive      |  |

The **Job Data** page is displayed. This page is divided into four tabs: **Work Location** (default tab), **Job Information**, **Job Labor**, and **Compensation**.

| Work Location   | Job Information | Job <u>L</u> abor | <u>C</u> ompensation |       |            |
|-----------------|-----------------|-------------------|----------------------|-------|------------|
| Anastasia Salem |                 |                   | Em                   | pl ID | 1001151565 |
| Employee        |                 |                   | Empl Re              | cord  | 0          |

The **Work Location** page shows the overall job data. It shows the Effective Date of the current job record, the Position number, Position entry date, Company, Business Unit, Department, Location, etc.

This page also shows an employee's start date, status, the effective date of the current record, and the actions/reasons that this record was entered.

Historical records can be accessed by checking **Include History** from the search page and then clicking through the arrows at the top of the job record.

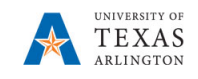

| Work Location Job Informati | on Job Labor Comp                       | ensation                         |                      |                                |
|-----------------------------|-----------------------------------------|----------------------------------|----------------------|--------------------------------|
| Anastasia Salem             |                                         | Empl ID                          |                      |                                |
| Employee                    |                                         | Empl Record 0                    |                      |                                |
| Work Location Details ⑦     |                                         |                                  | Q                    | 1 of 1 🗸 🕨 🕨                   |
| Effective Date              | 09/01/2020                              |                                  |                      | Go To Row                      |
| Effective Sequence          | 0                                       | Action                           | Position Change      |                                |
| HR Status                   | Active                                  | Reason                           | Position Data Update |                                |
| Payroll Status              | Active                                  | Job Indicator                    | Primary Job          | _                              |
| Position Number             | 10010225<br>Override Position Da        | Business Support Analyst I<br>ta |                      | Current                        |
| Position Entry Date         | 01/21/2020<br>☑ Position Management Rec | ord                              |                      |                                |
| Regulatory Region           | USA                                     | United States                    |                      |                                |
| Company                     | ARL                                     | University of Texas, Arlington   |                      |                                |
| Business Unit               | UTA11                                   | VP of Information Technology     |                      |                                |
| Department                  | 340301                                  | OIT Knowledge Services           |                      |                                |
| Department Entry Date       | 01/21/2020                              |                                  |                      |                                |
| Establishment ID            | ARL                                     | UT Arlington                     | Date Created         | 1 09/22/2020                   |
|                             |                                         |                                  |                      |                                |
| Last Start Date             | 02/01/2017                              | End Job Automatically            |                      |                                |
| Expected Job End Date       |                                         |                                  |                      |                                |
|                             |                                         |                                  |                      |                                |
| Job Data En                 | nployment Data                          | Earnings Distribution            | Benefits Progr       | am Participation               |
|                             |                                         |                                  |                      |                                |
| Save Return to Search       | Notify Refresh                          |                                  |                      | Update/Display Include History |

This will allow a user to view all the actions on an employee's position.

The **Job Information** page is used to view job code, job title, and Reports To information. Also, it provides part-time/full-time status, hours per week, and FTE (Full-Time Equivalent) information.

| Work Location     | Job Informatio                             | n Job <u>L</u> abor | Compensation |                  |             |                            |                               |
|-------------------|--------------------------------------------|---------------------|--------------|------------------|-------------|----------------------------|-------------------------------|
| Sam Maverick      |                                            |                     | E            | mpl ID 100006789 | D           |                            |                               |
| Employee          |                                            |                     | Empl R       | lecord 0         |             |                            |                               |
| Job Information [ | Details (?)                                |                     |              |                  |             | Q I II                     | <ul> <li>1 of 2 ∨ </li> </ul> |
|                   | Effective Date                             | 11/15/2018          |              |                  |             |                            | Go To Row                     |
| Effe              | ective Sequence                            | 1                   |              |                  | Action      | Position Change            |                               |
|                   | HR Status                                  | Active              |              |                  | Reason      | Position Reports To Change |                               |
|                   | Payroll Status                             | Active              |              | Jo               | b Indicator | Primary Job                |                               |
|                   | Job Code<br>Entry Date<br>Supervisor Level | 10076<br>09/27/2017 |              | Student A        | ssistant    |                            | Gunent                        |
|                   | Reports To                                 | 10010647            |              | Personal         | Computing   | Specialist 1000012345      |                               |
| Re                | egular/Temporary                           | Regular             |              | Full/Part        | Part-Time   |                            |                               |
|                   | Empl Class                                 | Student             |              | Officer Code     | Not Applica | able                       |                               |
|                   | Regular Shift                              | Not Applicable      |              | Shift Rate       |             |                            |                               |
|                   | Classified Ind                             |                     |              | Shift Factor     |             |                            |                               |
| Standard Hours    | 0                                          |                     |              |                  |             |                            |                               |
|                   | Standard Hours<br>FTE                      | 19.00<br>0.475000   |              | Work Period      | W           | Weekly                     |                               |
|                   |                                            | Adds to FTE A       | ctual Count? |                  | Encumb      | orance Override            |                               |

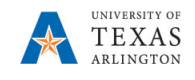

Note: The Job Labor page is not used at UT Arlington

**The Compensation** page is used to view the incumbent's salary information such as the compensation rate and compensation frequency (monthly, hourly, or contract).

| Work Location Job Info                                        | rmation Jo                                | ob <u>L</u> abor C      | ompensation |             |                                      |                                                      |         |                |
|---------------------------------------------------------------|-------------------------------------------|-------------------------|-------------|-------------|--------------------------------------|------------------------------------------------------|---------|----------------|
| Sam Maverick                                                  |                                           |                         |             |             |                                      |                                                      |         |                |
| Compensation Details ③                                        |                                           |                         |             |             |                                      | Q                                                    | 1 1     | 4 1 of 2 🗸 🕨   |
| Effective Sec<br>HR<br>Payroll                                | uence 1<br>Status Active<br>Status Active | 8                       |             | i<br>Job In | Action Pe<br>Reason Pe<br>dicator Pi | osition Change<br>osition Reports To (<br>rimary Job | Change  | - Current      |
| Compensation Rate<br>Academic Rate<br>Comparative Information | 360.2<br>0.0                              | 21 🗊                    | USD         |             |                                      | Frequency                                            | S       | Semimonthl     |
| Default Pay Compone<br>Pay Components ⑦<br>晖 Q                | ents                                      |                         | 1           |             |                                      |                                                      | 14 4    | 1-1 of 1 🗸 🕨 🕅 |
| Amounts <u>C</u> ontrols<br>Rate Code                         | C <u>h</u> anges<br>Seq                   | Conversion<br>Comp Rate |             | Currency    | Frequency                            | ý                                                    | Percent |                |
| 1 NAANNL                                                      | 0                                         |                         | 8.750000 🛛  | USD         | н                                    |                                                      |         |                |

The **Pay Rates** section displays an employee's *Daily, Weekly, Monthly,* and *Annual* pay rate. To view the pay rates, click the expand arrow to open the section.

| • | Pay Rates ⑦ |            |     |         |              |     |   |
|---|-------------|------------|-----|---------|--------------|-----|---|
|   | Daily       | 33.250000  | USD | Monthly | 720.416666   | USD | 1 |
|   | Weekly      | 166.250000 | USD | Annual  | 8,644.999992 | USD |   |